# TUTORIAL PARA O PRIMEIRO ACESSO AOS SISTEMAS SUAP E AVA/MOODLE

- 1. Acesse o site https://suap.ifrr.edu.br
- 2. Em seguida clique em Esqueceu ou deseja alterar sua senha?

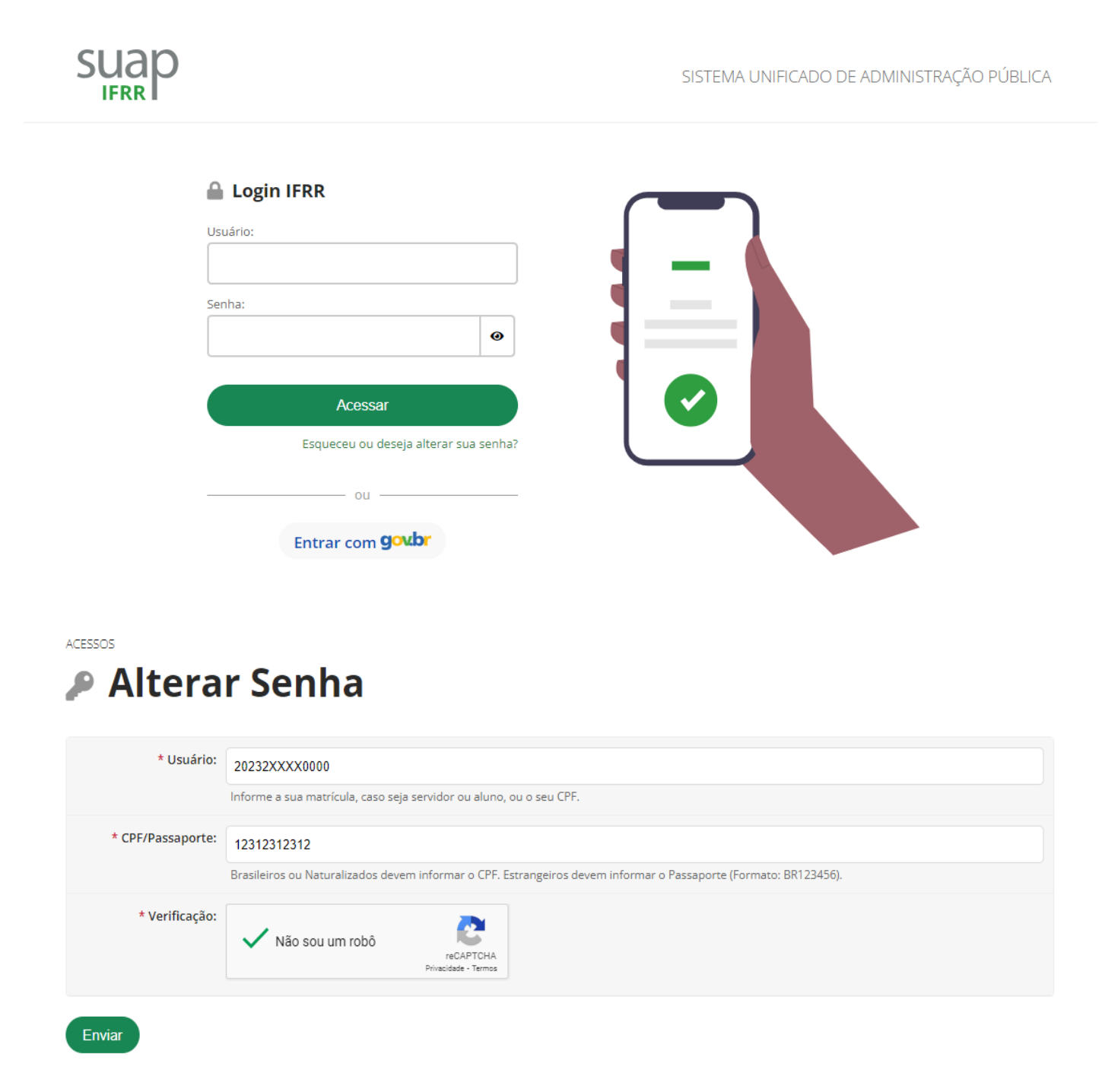

3. Preencha os campos **"Usuário"** com o número de sua **MATRÍCULA** e "CPF" com seu CPF, marque a opção (Não sou um robô) e clique em enviar.

(a matrícula precisa estar escrita com letras maiúsculas)

4. Será encaminhado ao seu e-mail pessoal um link para definição da senha.

|    | Foi enviado um email para ricardo.fauster1@gmail.com co | m as instruções para realizar a mudança de senha.                                 |  |
|----|---------------------------------------------------------|-----------------------------------------------------------------------------------|--|
|    |                                                         |                                                                                   |  |
| а. | suap                                                    | Serviços                                                                          |  |
|    | sistema unificado de<br>administração pública           | Acesso do Responsável                                                             |  |
|    | Usuário:                                                | <ul> <li>Autenticação de Documento</li> <li>Avaliação de Estágio</li> </ul>       |  |
|    | Senha:                                                  | Avaliação Integrada                                                               |  |
|    | Acessar                                                 | <ul> <li>Planos Individuais de Trabalho</li> <li>Consulta de Processos</li> </ul> |  |
|    | Esqueceu sua senha?<br>Deseja alterar sua senha?        | Solicitação de Certificado ENEM                                                   |  |

5. Acesse o seu e-mail pessoal, **o mesmo que foi cadastrado no sgc.ifrr.edu.br**, no momento da inscrição, e prossiga com a troca da senha. <u>Verifique se o e-mail não foi para a caixa de spam</u>. Fique atento às orientações!

6. Após o cadastro no SUAP Acesse o site: <u>https://ava.ifrr.edu.br</u>, seu usuário e senha serão os mesmos do SUAP.

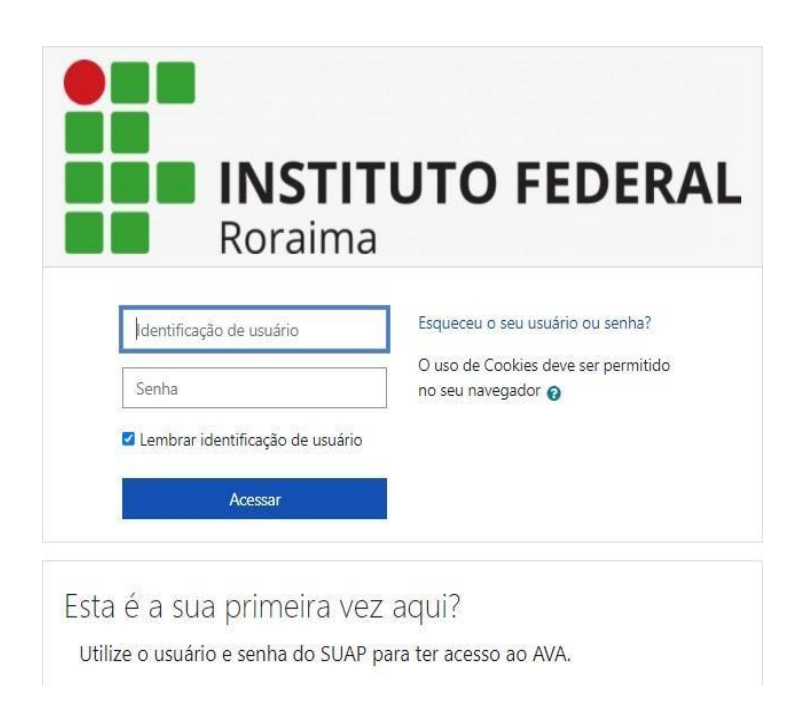

7. Pronto, você está no AVA/Moodle!

| Página inicial Painel Meus cursos<br>Roraima                                                      | Minha Unidade 🗸                                    | Serviços 🗸 🛛 🔾                       | 4 0 | -         | Modo de edição 🌒 |
|---------------------------------------------------------------------------------------------------|----------------------------------------------------|--------------------------------------|-----|-----------|------------------|
| Bem-vindo(a) de volta, ALIN                                                                       | Campus Amajari<br>Campus Avança<br>Campus Boa Vist | do Bonfim<br>ta                      |     |           | •                |
| Os criadores deste software gostariam do se<br>Dê um feedback sobre este software C               | Campus Boa Visl<br>Campus Novo Pa<br>Reitoria      | ta Zona Oeste<br>araiso              |     |           |                  |
| Linha do tempo<br>Próximos 7 dias 🖌 Ordenar por data 🖌                                            |                                                    | Buscar por tipo de atividade ou nome |     |           |                  |
| segunda, 21 de agosto de 2023<br>Vamos Conversar?<br>Chat requer ação - Introdução ao Audiovisual |                                                    |                                      |     | Entrar no | chat             |

#### Cursos 🕨 Campus Boa Vista Zona Oeste

## Campus Boa Vista Zona Oeste

| Campus Boa Vista Zona Oeste            |             |
|----------------------------------------|-------------|
| Buscar cursos Q                        |             |
|                                        | Expandir tu |
| Cursos de Pós-Graduação                |             |
| Cursos de Graduação                    |             |
| Curso de Formação Inicial e Continuada |             |
| Cursos Presenciais                     |             |
|                                        |             |

### Cursos de Graduação

| Campus Boa Vista Zona Oeste / Cursos de Graduação |    | 4         |
|---------------------------------------------------|----|-----------|
| Buscar cursos Q                                   |    |           |
|                                                   | Ev | oandir tu |

#### Tecnologia em Gestão Pública na Modalidade a Distância (UAB)

| Buscar cursos Q               |                                              |                            |
|-------------------------------|----------------------------------------------|----------------------------|
| Módulo I - Semestre 2023.2    |                                              | Contrair tu                |
| Módulo I-Semestre 20232       | Módulo I - Semestre 20232                    | Módulo I - Semestre 2023 2 |
| Introdução ao AVA e EaD (TGP) | Português Instrumental e Comunicação Oficial | Ética no Setor Público     |